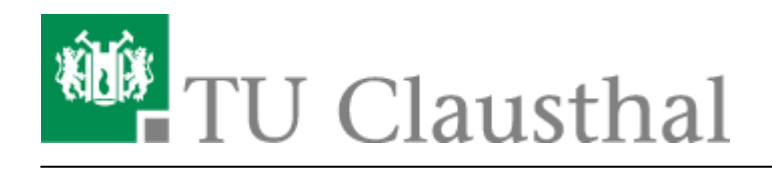

Artikeldatum: 13:00 16. June 2021 Seite: 1/2 Drucken unter Windows 10

# **Drucken unter Windows**

### English version

Die Seite beschreibt, wie Sie eine Verbindung zum Print-Server des Rechenzentrums herstellen und einen Drucker des Print-Servers auf Ihrem Rechner installieren.

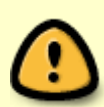

Wenn Sie von außerhalb des TUC-Netzes auf den Print-Server des Rechenzentrums zugreifen möchten bauen bitte als erstes eine VPN-Verbindung auf. Falls Sie den VPN-Client noch nicht installiert haben hilft Ihnen diese Anleitung weiter.

# Installation

- Klicken Sie auf *Start* und dann in das Feld *Ausführen* oder drücken Sie die [Windows-Taste] + [R].
- Tippen Sie \\print-ng.rz.tu-clausthal.de in das Ausführenfeld ein und klicken Sie dann auf Enter.

## ×

• Sie werden nun nach Ihrem TUC-Account gefragt. Bitte geben Sie Ihren Benutzernamen in Format *tu-clausthal*\*TUC-User* ein. In das Feld *Kennwort* tragen Sie Ihr TUC-Passwort ein. Klicken Sie anschließend auf *OK*.

#### ×

 Nun werden Ihnen alle für Sie freigeschalteten Drucker des Print-Servers angezeigt. Diese Ansicht ist bewusst auf die wichtigsten Drucker reduziert. Um nun einen Drucker des Rechenzentrums auf Ihrem Rechner zu installieren (hier: rz-helpdesk-mfp-color-a3) doppelklicken Sie einfach auf den gewünschten Drucker oder wählen Sie Verbinden ... aus dem Menü, das Sie mit einem Klick der rechten Maus auf dem gewünschten Drucker erhalten.

# ×

• Hiernach wird eine Verbindung zum Drucker auf dem Print-Server hergestellt. Dabei wird auch der für den Drucker benötigte Druckertreiber automatisch auf Ihrem Rechner installiert. Je nach Druckertreiber kommt evt. noch eine Meldung bezüglich ob man diesem Treiber vertrauen soll, in diesem Fall auf *Treiber installieren* klicken. Nach der Verbindungsherstellung wird der Treiber

gesucht und installiert und die Installation dann abgeschlossen.

×

×

• Ab sofort befindet sich der Drucker *rz-helpdesk-mfp-color-a3* in der Geräteliste Ihres Rechners. Diesen finden Sie unter Systemsteuerung -> Hardware und Sound -> Geräte und Drucker.

#### Drucker auswählen

• Sie können den Drucker also ab jetzt in jedem beliebigen Programm zum Drucken auswählen (je nach Programm variiert die Ansicht des Druckdialogs).

×

Windows, [studierende], [mitarbeitende]

Direkt-Link: https://doku.tu-clausthal.de/doku.php?id=infrastruktur:drucken:druckenunterwin10&rev=1623841252

Letzte Aktualisierung: 13:00 16. June 2021

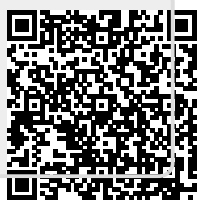